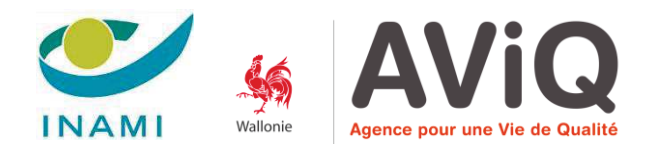

## FORMATION E-SANTÉ WALLONIE

# Cordinateur

Internet

Gianni MARASCHIELLO

Cédric DE ROECK

2019

#### TABLE DES MATIÈRES

| 1. | SE CONNECTER AU RÉSEAU                                                                                   | 2 |
|----|----------------------------------------------------------------------------------------------------|---|
| 2. | LES MOTEURS DE RECHERCHE                                                                                 | 2 |
| 3. | SÉLECTIONNER - COPIER – COLLER DU TEXTE                                                                  |   |
|    | SÉLECTIONNER LE TEXTE QUE L'ON VEUT COPIER<br>COPIER LE TEXTE SÉLECTIONNÉ<br>COLLER LE TEXTE SÉLECTIONNÉ |   |
| 4. | ENREGISTRER UNE IMAGE                                                                                    | 6 |
| 5. | AJOUTER UNE PAGE DANS LES FAVORIS                                                                        | 6 |
| 6. | ACCÉDER À SES FAVORIS                                                                                    | 7 |
| 7. | TEAMVIEWER                                                                                               | 7 |
| SI | VOUS SOUHAITEZ ALLER PLUS LOIN                                                                           |   |
|    |                                                                                                    |   |

### Internet

#### 1. Se connecter au réseau

Pour vous connecter à un réseau Wi-Fi, sélectionnez l'icône **Réseau** à droite dans la barre des tâches.

Sélectionnez le réseau Wi-Fi souhaité > **Se connecter**, puis saisissez le mot de passe et suivez les instructions. Voilà, vous êtes connecté ! Cette icône s'affiche dans la barre des tâches.

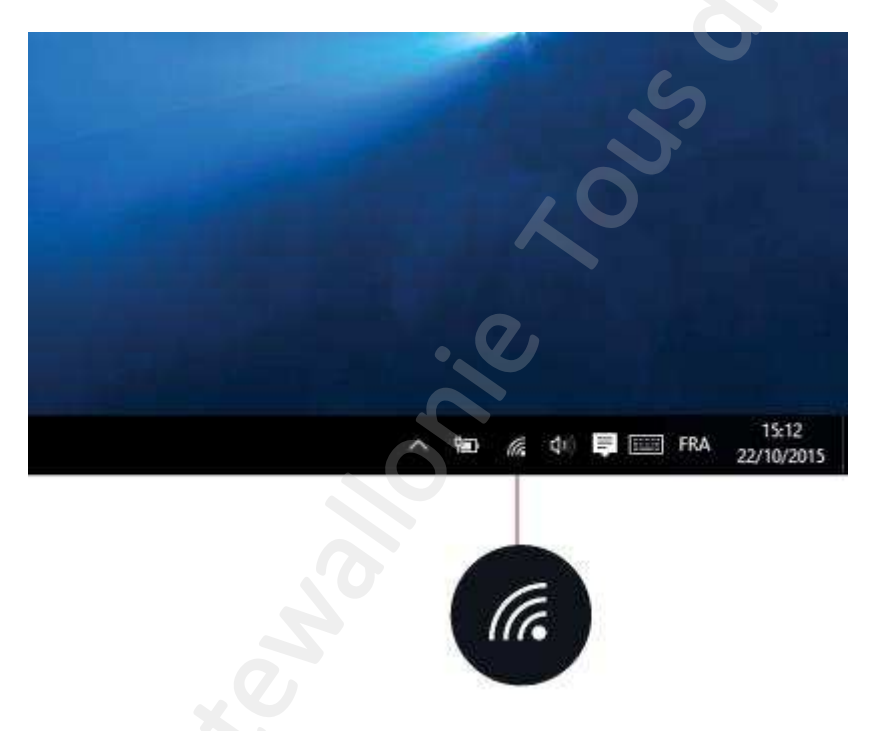

Une fois que vous êtes connecté, vous êtes prêt à configurer la messagerie électronique, naviguer sur le web et exécuter beaucoup plus de tâches en ligne.

Si le Wi-Fi n'est pas disponible, ou si vous préférez la sécurité d'une connexion filaire, le câble Ethernet est votre ami. Connectez simplement votre PC à votre routeur ou modem, et faites ce que vous avez à faire.

#### 2. Les moteurs de recherche

Une fois connecté vous pouvez vous rendre sur la toile grâce à votre navigateur internet. Le navigateur est une application indispensable pour pouvoir « surfer » sur internet. Différents navigateurs sont proposés par Windows, il s'agit d'internet explorer et de Google Chrome. Mais il est également possible de se procurer d'autres navigateurs gratuitement sur internet (firefox et safari par exemple). Chacun ayant ses propres avantages et contraintes, ce choix repose sur des critères personnels.

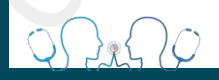

Le mode de fonctionnement d'un moteur de recherche est comparable à celui de l'index d'un livre : quand vous lancez une recherche sur un mot-clé, le moteur vous donne accès à toutes les pages des sites qui font référence à ce mot. Les résultats sont donc souvent très conséquents et fastidieux à parcourir. Nous allons voir comment effectuer des recherches précises sur le Web et essayer d'obtenir plus rapidement l'information voulue.

Ci-dessous, la page de démarrage du moteur de recherche le plus célèbre et sans doute le plus complet : Google. Pour cela, ouvrez votre navigateur (Internet Explorer, Google Chrome, Firefox ...)

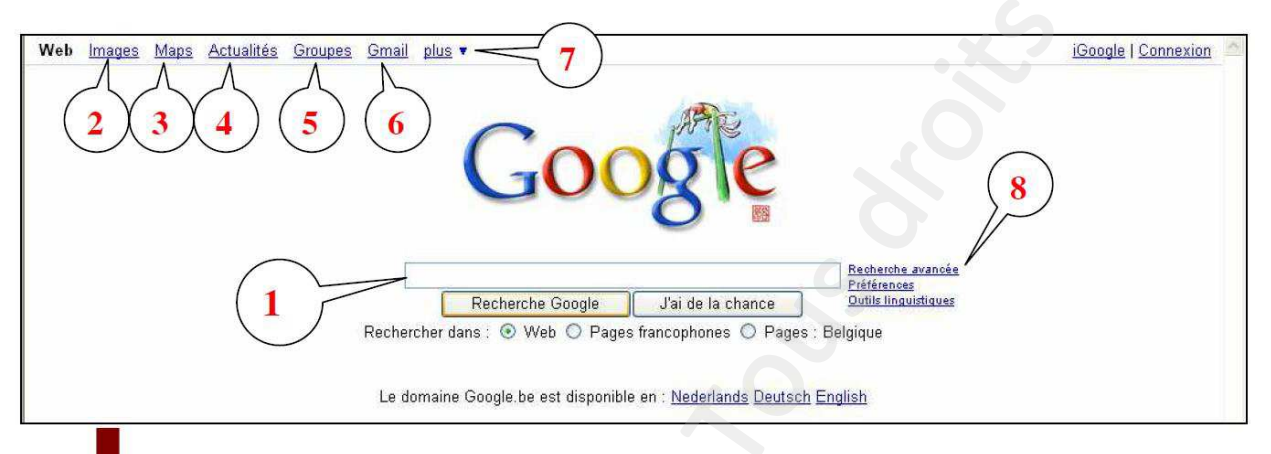

- 1. Champ de recherche : c'est ici que vous tapez l'objet de votre recherche (ex. Tour Eiffel).
- 2. En cliquant sur le lien images, vous accédez au moteur de recherche d'images de Google.
- 3. En cliquant sur le lien maps, vous accédez au service de cartographie de Google.
- 4. Le lien actualités permet de s'informer directement des derniers évènements survenus dans le monde.
- 5. Ce lien permet de rechercher des groupes de discussions.
- 6. Ce lien vous renvoie directement vers votre boîte mail (gmail).
- 7. La petite flèche à droite de plus permet d'accéder aux nombreuses fonctionnalités de Google (Agenda, blogs, retouche de photo...).
- 8. Recherche avancée : ce mode de recherche permet de restreindre les résultats, de les rendre plus précis et accélère les recherches.

#### 3. Sélectionner - copier - coller du texte

Il est possible de copier du texte d'un site web et de l'enregistrer sur l'ordinateur.

#### Sélectionner le texte que l'on veut copier

Pour sélectionner du texte, il faut faire un <mark>« cliquer-glisser »</mark> sur le texte qui nous intéresse. En faisant cela, le texte va être surligné en bleu. C'est ce texte qui pourra être copié par la suite.

Exemple avec l'article de Wikipédia sur la Tour Eiffel :

Si je veux copier le 1er paragraphe de l'article, je vais placer ma souris juste avant « Le projet »

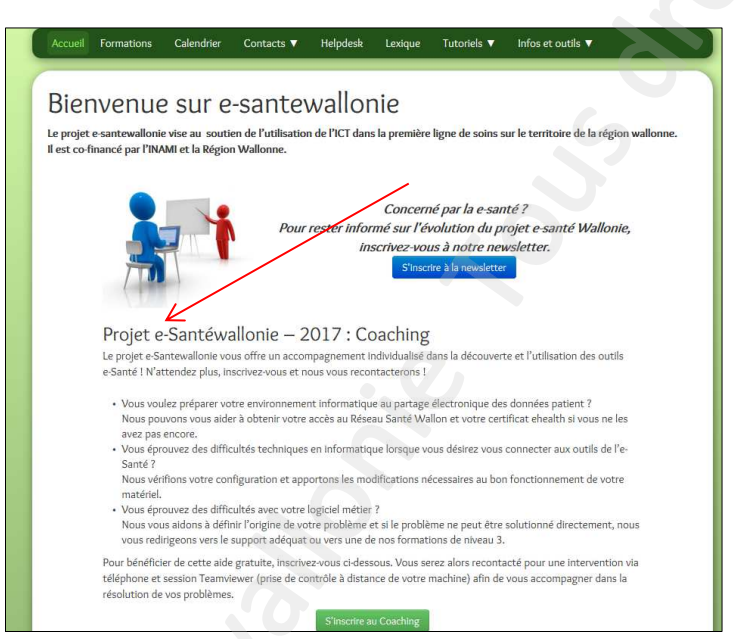

Je clique, et tout en laissant le bouton gauche de la souris enfoncé, je vais glisser ma souris jusque « vos problèmes. ». Mon texte se surligne en bleu.

| Accueil                  | Formations                                    | Calendrier                         | Contacts 🔻                               | Helpdesk         | Lexique              | Tutoriels 🔻        | Infos et outils 🔻                    |
|--------------------------|-----------------------------------------------|------------------------------------|------------------------------------------|------------------|----------------------|--------------------|--------------------------------------|
| Di                       |                                               |                                    |                                          |                  |                      |                    |                                      |
| Blet                     | ivenue                                        | e sur e                            | -sante                                   | wallor           | nie                  |                    |                                      |
| Le projet<br>Il est co-f | e-santewalloni<br>inancé par l'IN.            | e vise au souti<br>AMI et la Régio | en de l'utilisatio<br>n Wallonne.        | n de l'ICT dans  | s la première        | ligne de soins s   | ur le territoire de la région wallon |
|                          |                                               |                                    |                                          |                  |                      |                    |                                      |
|                          |                                               |                                    |                                          |                  | Concern              | é par la e-sar     | nté ?                                |
|                          |                                               |                                    | Pour                                     | rester infor     | mé sur l'év          | volution du p      | rojet e-santé Wallonie,              |
|                          |                                               |                                    | •                                        | in               | scrivez-vou          | is à notre nev     | wsletter.                            |
|                          | T                                             |                                    |                                          |                  | S'inscr              | ire à la newslette |                                      |
|                          |                                               |                                    |                                          |                  |                      |                    |                                      |
|                          | Droiot                                        | Contóu                             | llonio                                   | 017.0            | aching               |                    |                                      |
|                          | Projet es                                     | antewallonie vo                    |                                          |                  | adiuidualisé d       | ane la découver    | te et l'utilisation des outils       |
|                          | e-Santé ! N'a                                 | ittendez plus, in                  | scrivez-vous et n                        | ious vous reco   | ntacterons !         |                    |                                      |
|                          | <ul> <li>Vous voi</li> </ul>                  | ulez préparer vo                   | tre environneme                          | nt informatiqu   | e au partage         | électronique de    | s données patient ?                  |
|                          | Nous po                                       | uvons vous aide                    | er à obtenir votre                       | accès au Rése    | au Santé Wa          | llon et votre cer  | tificat ehealth si vous ne les       |
|                          | <ul> <li>Vous épi</li> </ul>                  | rouvez des diffic                  | ultés techniques                         | en informatiq    | ue lorsque vo        | ous désirez vous   | connecter aux outils de l'e-         |
|                          | Santé ?<br>Nous vé                            | rifions votre cor                  | figuration et and                        | nortons les mo   | difications no       | inessaires au bor  | a fonctionnement de votre            |
|                          | matériel                                      |                                    | ingenered p                              |                  | -                    |                    |                                      |
|                          | <ul> <li>Vous épi</li> <li>Nous vo</li> </ul> | rouvez des diffic                  | cultés avec votre<br>pir l'origine de vo | logiciel métier  | ?<br>et si le problè | me ne neut être    | solutionné directement nous          |
|                          | vous red                                      | irigeons vers le                   | support adéquat                          | ou vers une d    | e nos formati        | ons de niveau 3.   | Soldonne direcement, nods            |
|                          | Pour bénéfic                                  | ier de cette aide                  | e gratuite, inscriv                      | ez-vous ci-dess  | ous. Vous se         | rez alors reconta  | acté pour une intervention via       |
|                          | téléphone et                                  | session Teamvi                     | iewer (prise de co                       | ontrôle à distar | nce de votre r       | nachine) afin de   | vous accompagner dans la             |
|                          | resolution d                                  | e vos problemes                    |                                          | Barrisson        |                      |                    |                                      |
|                          |                                               |                                    |                                          | S'inscrire a     | u Coaching           |                    |                                      |

4

#### **Copier le texte sélectionné**

Maintenant que mon texte est correctement sélectionné, je vais pouvoir le copier.

Je me place sur la zone sélectionnée en bleu et je clique sur le **bouton droit de la souris**.

Un menu apparaît, il me suffit de cliquer sur Copier avec le **bouton gauche de la souris**.

| Accuell Formations Calendrier Contacts V Helpdesk Lexique Tutoriels V Infos et outils V                                                                                                    |
|----------------------------------------------------------------------------------------------------|
| Bienvenue sur e-santewallonie<br>Le projet e santewallonie vise au soutien de l'utilisation de l'ICT dans la première ligne de soins sur le territoire de la région wallonne.<br>Il est cofinancé par l'RNAMI et la Région Wallonne.                                                                                                    |
| Concerné par la e-santé ?<br>Pour rester informé sur l'évolution du projet e-santé Wallonie,<br>inscrivez-vous à notre newsletter.<br>S'inscrive à la newsletter                                                                                                    |
| Projet e-Santéwallonie – 2017 : Coaching                                                                                                    |
| Le projet e-Santevallonie vous offre un accompagnement individualisé dans la découverte et l'utilisation des outils<br>e-Santé i N'attendez plus, inscrivez vous et nous vous recontacterons !                                                                                                    |
| Vous voulez préparer votre environnement informatique au partage électronique des données patient ?     Nous pouvons vous aider à obtenir votre accès au Réseau Sam tout      Vous éprouvez des difficultés techniques en informatique los      Samé ?     Nous vous aider à obtenir votre logiciel mètre ?     Vous éprouvez des difficultés votre logiciel mètre ?     Nous vous aider à définir office de votre robiene et al le problème ne peut être solutionné directement, nous      vous redirigeons vers le support adéquat ou vers une de nos formations de niveau 3. |
| Pour bénéficier de cette alde gratuite, inscrive-vous ci-dessous. Vous serez alors recontacté pour une intervention va<br>téléphone et session Teamviewer (prise de contrôle à distance de votre machine) afin de vous accompagner dans la<br>résolution de vos problèmes.<br>S'inscrite au Coachine.                                                                                                    |

Une fois que l'on a cliqué sur Copier, le menu disparaît, c'est normal. La copie est en mémoire dans l'ordinateur.

#### **Coller le texte sélectionné**

Nous allons maintenant récupérer le texte copié et le coller dans un programme de traitement de texte (Word, Writer, Wordpad, Bloc-note...).

Dans le programme de traitement de texte, je clique avec le <mark>bouton droit</mark> de la souris sur la page blanche, et je vais cliquer sur <mark>coller</mark> avec le <mark>bouton gauche</mark> de la souris.

| 1 |       | /                                                       |   |
|---|-------|---------------------------------------------------------|---|
|   |       |                                                         |   |
|   | X     | Couper                                                  |   |
|   | Cia . | Copier                                                  |   |
|   | 2     | Coller                                                  |   |
|   | А     | Police                                                  |   |
|   | ≣₹    | Pa <u>r</u> agraphe                                     |   |
|   | :=    | Puces et numéros                                        |   |
|   | 2     | Lien hypertexte                                         |   |
|   | 12    | Rechercher                                              |   |
|   |       | Synonymes                                               | • |
|   | az    | Tr <u>a</u> duire                                       |   |
|   |       | Sélectionner le texte ayant une mise en forme semblable |   |

Mon texte est maintenant copié, il n'y a plus qu'à l'enregistrer.

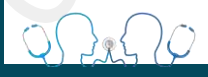

#### 4. Enregistrer une image

Pour récupérer l'image, il vous suffit maintenant de cliquer du bouton droit sur l'image et de choisir (voir figure suivante) :

- Copier pour placer l'image dans le Presse-papiers de Windows ;
- Enregistrer l'image sous pour l'enregistrer sur votre disque dur.

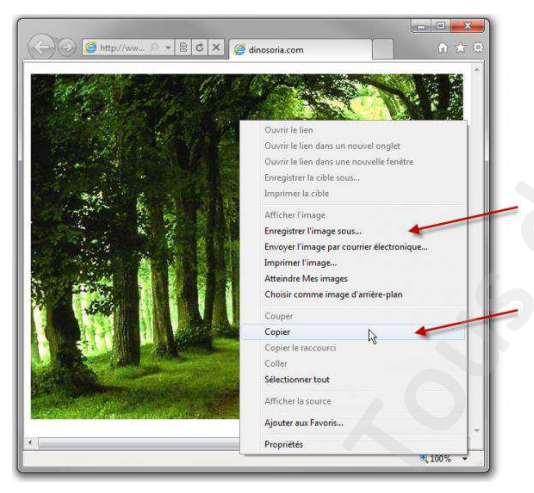

#### 5. Ajouter une page dans les favoris

3 méthodes :

- 1. le premier visible en haut à droite qui vous offrira l'option d'ajout
- 2. le second accessible sur le volet des favoris (si celui-ci est affiché bien entendu), on peut sauvegarder son adresse web et y accéder très rapidement par la suite
- 3. effectuez un clic droit sur la page web de son choix puis Ajouter aux favoris dans le menu contextuel

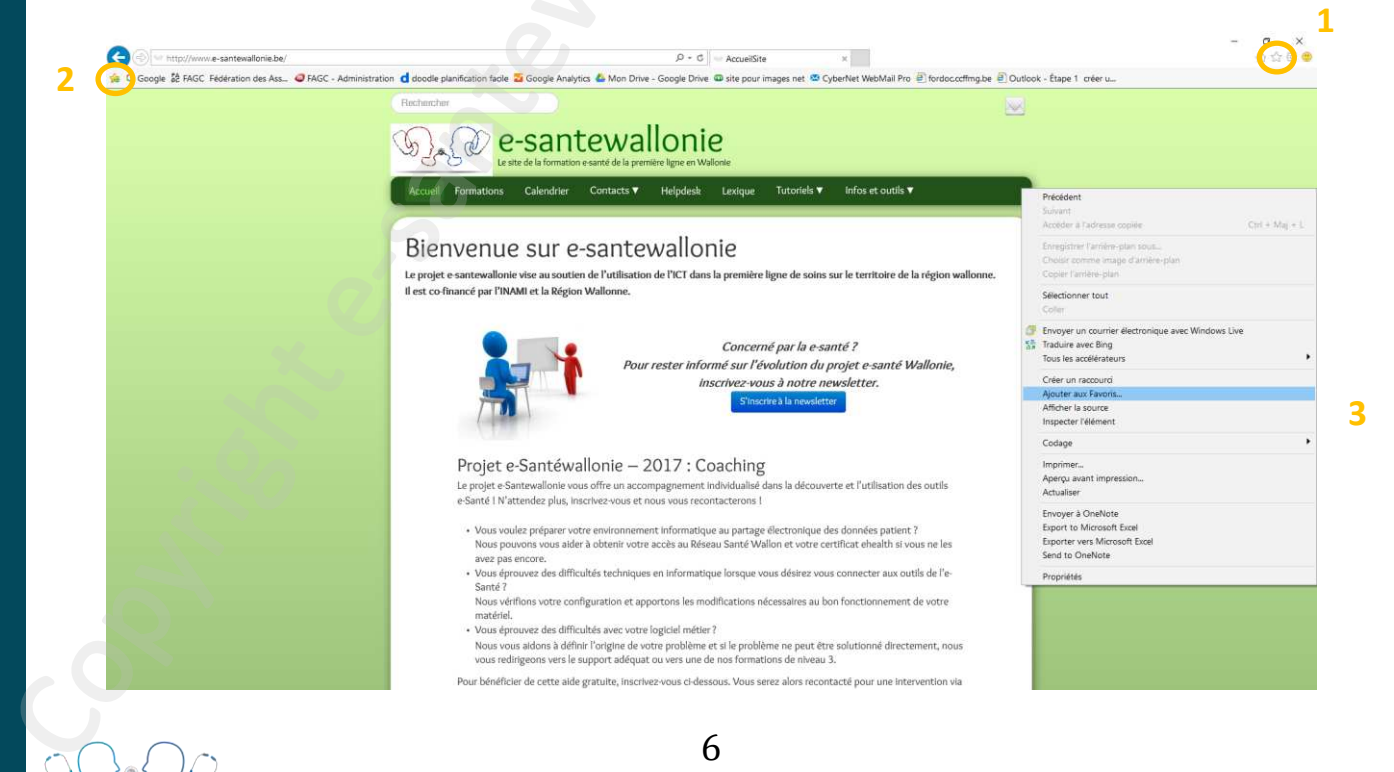

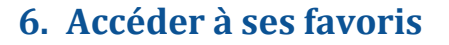

Une fois enregistré, un favori s'affiche toujours dans cette zone baptisée **Centre des favoris**. Si la taille de votre écran vous le permet, vous pouvez l'afficher en permanence dans votre interface de navigateur.

Pour ça, cliquez sur le symbole en forme d'étoile en haut à droite puis utilisez l'option Épingler le Centre de favoris.

| w http://www.e-santewallonie.be/                                                                                                    | ,Q + C → AccueiSite ×                                                                                                    | n 🚖 🕮 😁                                   |
|----------------------------------------------------------------------------------------------------|----------------------------------------------------------------------------------------------------|-------------------------------------------|
| Google 🐉 FAGC Fédération des Ass 🥥 FAGC - Administration 🤂 doodle planification                                                                                                    | faole 🗧 Google Analytics 🝐 Mon Drive - Google Drive 💷 site pour images net 🤷 CyberNet WebMail Pro 🖹 fordoc.ccfimg.be 🗐 Outlook - Éta                                                                 | ape 1 créer u. 💌 Ajouter aux Favoria      |
| Recharcher                                                                                                    |                                                                                                    | Favoris Flux Historique                   |
| 0.0                                                                                                    | The second second second second second second second second second second second second second second second s                                                                                       | 📕 Volet des favoris 📃 🔿                   |
|                                                                                                    | e-santewallonie                                                                                                    | @ 0240522001 CS5 - Free Download from     |
| W JALW                                                                                                    |                                                                                                    | Adresses utiles                           |
| 00                                                                                                    | ce site de la romacon e sance de la première igne en walchie                                                                                                    | amaranthe - Formations en e-marketing     |
| Accuell Formati                                                                                                    | ons Calendrier Contacts V Helpdesk Lexique Tutoriels V Infos et outils V                                                                                                    | AR et lois sur MG                         |
|                                                                                                    |                                                                                                    | Autorisations - formulaires de demande    |
|                                                                                                    |                                                                                                    | code couleur net                          |
| Pionuor                                                                                                    | ua aur a cantouallania                                                                                                    | Commune de Courcelles coordonnées. b      |
| bienven                                                                                                    | ue sui e-santewallonie                                                                                                    | S création site fago Google Groupes       |
| Le projet e santew                                                                                                    | allonie vise au soutien de l'utilisation de l'ICT dans la première ligne de soins sur le territoire de la région wallonne.                                                                           | Creativedepart Supporting Creative Jour   |
| Il est co-financé pa                                                                                                    | r l'INAMI et la Région Wallonne.                                                                                                    | démo console gestion easy concept         |
| Contractor and Contractor and Contractor |                                                                                                    | Download 0240522001 CSS.part3.rar fr.,    |
|                                                                                                    |                                                                                                    | Ecoki The Eco-Lifestyle Community         |
|                                                                                                    | Concerné en la conté 2                                                                                                    | Fond Impulseo I" - INAMI                  |
|                                                                                                    |                                                                                                    | 💕 Formulaires BF                          |
|                                                                                                    | Pour rester informé sur l'évolution du projet e-santé Wallonie,                                                                                                    | Le délégué à la gestion journalière pourq |
|                                                                                                    | inscrivez-vous à notre newsletter.                                                                                                    | 🚰 Le guide pratique du conseil d Googl    |
| T <sup>*</sup>                                                                                                    | S'inscrire à la newsletter                                                                                                    | Diste adresse presse                      |
|                                                                                                    |                                                                                                    | Re Minuteur                               |
|                                                                                                    |                                                                                                    | Moniteur Belge - Belgisch Staatsblad      |
|                                                                                                    | · · · · · · · · · · · · · · · · · · ·                                                                                                    | Nabble - Free forum & other embeddabl     |
| Proj                                                                                                    | et e-Santewallonie – 2017 : Coaching                                                                                                    | OVH RedirectionsGratuites                 |
| Le proje                                                                                                    | t e-Santewallonie vous offre un accompagnement individualisé dans la découverte et l'utilisation des outils                                                                                          | Recherche médecins                        |
| e-Santé                                                                                                    | 1 N'attendez plus, inscrivez-vous et nous vous recontacterons 1                                                                                                    | 😡 signature net                           |
|                                                                                                    |                                                                                                    | Site statistique FAGC                     |
| • Voi                                                                                                    | is voulez preparer votre environnement informatique au partage electronique des donnees patient ?                                                                                                    | C SPF Santé publique                      |
| 3/4                                                                                                    | z pas procere.                                                                                                    | Technofutur TIC Centre de compétence      |
| - Vor                                                                                                    | is éprouvez des difficultés techniques en informatique lorsque vous désirez vous connecter aux outils de l'e-                                                                                        | The Corporation Theme Just another W      |
| Sar                                                                                                    | té?                                                                                                    | Trajets de soins Réseaux locaux Principe  |
| No                                                                                                    | es vérifions votre configuration et apportons les modifications nécessaires au bon fonctionnement de votre                                                                                           | And an Elizabeth                          |
| ma                                                                                                    | tériel.                                                                                                    | Activer sites suggeres                    |
| • Voi                                                                                                    | is éprouvez des difficultés avec votre logiciel métier ?                                                                                                    | 1411                                      |
| No                                                                                                    | us vous accons a deminir i origine de votre probleme et si le probleme ne peut être solutionne directement, nous<br>es redirigeons vers le sumort adéquat ou vers une de nos formations de niveau 3. |                                           |
| VOL                                                                                                    | a realingeoria vera re auppor clauequar, ou vera une de noa ronnaciona de intredu 3.                                                                                                    |                                           |

#### 7. TeamViewer

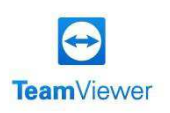

TeamViewer est un logiciel de téléassistance qui offre un accès à distance à un utilisateur identifié.

Cet outil permet de « prendre possession » d'un ordinateur ou un appareil mobile Android comme si vous en étiez l'utilisateur principal. L'accès à distance est permis grâce à un mot de passe codée fourni par le propriétaire du PC à une tierce personne. Teamviewer ne constitue en aucun cas une voie d'accès pour les pirates informatiques.

Teamviewer vous sera surtout utile dans le cadre de dépannage à distance. A la suite de votre consentement (via code), votre webmaster pourra accéder à votre PC et résoudre vos éventuels problèmes de manière totalement sécurisée et sans déplacement.

Notez d'ailleurs que le coaching et le helpdesk offert par E-santé wallonie se fait via ce logiciel.

Installer Teamviewer : https://www.teamviewer.com/fr/

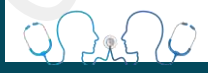

#### Si vous souhaitez aller plus loin...

- Helpdesk e-santé en cas de difficultés et problèmes d'utilisation des outils e-santé (teamviewer): http://www.e-santewallonie.be/helpdesk.html ou 071/92.45.86 (RDV)
- Coaching e-santé /accompagnement pour inscription au Réseau Santé Wallon, demande du certificat eHealth, aide logiciel DMI (teamviewer) : <u>http://www.e-santewallonie.be/index.html</u>

- Consultance et conseils initiation à l'informatique / cours particuliers niveau de base : giannimara@hotmail.com - 0497/14.76.31